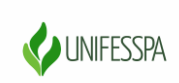

### UNIVERSIDADE FEDERAL DO SUL E SUDESTE DO PARÁ

### TUTORIAL PARA REALIZAÇÃO DE INSCRIÇÃO NA VIII SEMANA DE RECEPÇÃO E INTEGRAÇÃO DOS CALOUROS DA UNIFESSPA

As inscrições na **VIII Semana de Recepção e Integração dos Calouros da Unifesspa** deverão ser realizadas através do Sistema <u>SigEventos</u>.

#### Realização de Inscrição para discentes que ainda não possuem e-mail institucional da Unifesspa

1º Passo: Para realizar inscrição nos eventos, é necessário estar cadastrado no SIGEventos. Para realizar o autocadastro, clique no link: <u>https://sigeventos.unifesspa.edu.br/sigeventos/login.xhtml</u>. Em seguida, marque a opção "**Sem vínculo**" e clique em "**Cadastrar-se**".

| Sistema Integrado de Gestão de E  | ventos                                                                                            |                                                  |                                                                         |                                                   |
|-----------------------------------|---------------------------------------------------------------------------------------------------|--------------------------------------------------|-------------------------------------------------------------------------|---------------------------------------------------|
|                                   |                                                                                                   |                                                  |                                                                         | 2 🗎 🖬                                             |
| O sistema diferencia              | letras maiúsculas de minúsculas APE                                                               | ATEN<br>NAS na senha                             | Ç <mark>ÃO!</mark><br>a, portanto ela deve ser digitada da mesma manei  | ra que no cadastro.                               |
| <b>SIGAA</b><br>(Acadêmico)       | <b>SIPAC</b><br>(Administrativo)                                                                  |                                                  | SIGRH<br>(Recursos Humanos)                                             |                                                   |
| SIGEventos<br>(Gestão de Eventos) | SIGEleicão<br>(Controle de Processos Eleito                                                       | orais)                                           | <b>SIGAdmin</b><br>(Administração e Comunicação)                        | <b>SIGED</b><br>(Gestão Eletrônica de Documentos) |
|                                   | Entrar no sistema         Vínculo:         E-mail ou CPF:         Senha:         Mostrar a Senha: | O Possui vín<br>Digite seu e-n<br>Digite sua ser | nculo com a UNIFESSPA 💿 Sem vínculo                                     |                                                   |
|                                   | <b>Cadastre-se</b><br>( somente usuários externos à UNI                                           | IFESSPA )                                        | <b>Esqueci minha senha</b><br>( somente usuários externos à UNIFESSPA ) |                                                   |

2ºPasso: Preencha os campos solicitados no Formulário de Cadastro para Usuários Externos e clique em cadastrar.

|                          | Formulário de Cadastro para Usuários Externos |   |
|--------------------------|-----------------------------------------------|---|
| Dados Pessoais           |                                               |   |
| Estrangeiro: 🙀           |                                               |   |
| CPF: *                   | 2                                             |   |
| Passaporte:              |                                               |   |
| Nome Completo: 🗙         |                                               | j |
| Data de Nascimento:      | Ex.:(dd/mm/aaaa)                              |   |
| INSTITUIÇÃO              |                                               |   |
| Instituição/Empresa: 🙀   |                                               | ? |
| Dados para Contato       |                                               |   |
| Telefone: 👷              |                                               |   |
| Celular: \star           |                                               |   |
| Dados de Endereço        |                                               |   |
| CEP: *                   |                                               |   |
| Endereço: 🙀              |                                               | ) |
| Número: 👷                |                                               |   |
| Complemento: 🖈           |                                               | j |
| Bairro: 🖈                |                                               | j |
| UF: 🙀                    | Acre Município: * Selecione 🔻                 |   |
|                          |                                               |   |
| AUTENTICAÇÃO             |                                               |   |
| E-mail: 🙀                |                                               |   |
| Confirmação de E-mail: 🙀 |                                               |   |
| Senha: 🙀                 |                                               |   |

| Confirmação de Senha: 🖌 |           |          |
|-------------------------|-----------|----------|
|                         | Cadastrar | Cancelar |

3º Passo: Aparecerá a mensagem, conforme imagem abaixo, mostrando a confirmação da realização do cadastro. Para ativá-lo, é necessário acessar o e-mail informado e clicar no link enviado. Realizados os passos acima, você poderá acessar o sistema e realizar inscrição nos eventos que estiverem com o período de inscrição aberto.

| Sistema Integrado de Gestão de Eventos                                                                                                    |   |
|----------------------------------------------------------------------------------------------------|---|
|                                                                                                    | 0 |
|                                                                                                    |   |
| Aviso Será necessário realizar a confirmação para concluir o seu cadastro. Confirme seu cadastro por meio do link enviado para o endereço:<br>emailusuario@hotmail.com | × |
|                                                                                                    |   |
| informação Cadastro Realizado com Sucesso!                                                                                                    | × |

4º Passo: Realizados os passos acima, você poderá acessar o sistema e realizar a INSCRIÇÃO no evento. Para isso, clique no link <u>https://sigeventos.unifesspa.edu.br/sigeventos/login.xhtml.</u>

5º Passo: Marque a opção "Sem vínculo", digite o e-mail ou CPF e senha cadastrados e clique em "Entrar".

| Sistema Integrado de Gestão de Eve | ntos                                                                                                    |                                                                              |                                            |
|------------------------------------|----------------------------------------------------------------------------------------------------|------------------------------------------------------------------------------|--------------------------------------------|
|                                    |                                                                                                    |                                                                              | 0 📑 🖬                                      |
| O sistema difere                   | ATE<br>ncia letras maiúsculas de minúsculas APENAS na ser                                                                                                    | <mark>NÇÃO!</mark><br>1ha, portanto ela deve ser digitada da mesma maneira q | ue no cadastro.                            |
| SIGAA<br>(Acadêmico)               | SIPAC<br>(Administrativo)                                                                                                    | SIGRH<br>(Recursos Humanos)                                                  |                                            |
| SIGEventos<br>(Gestão de Eventos)  | SIGEleicão<br>(Controle de Processos Eleitorais)                                                                                                    | <b>SIGAdmin</b><br>(Administração e Comunicação)                             | SIGED<br>(Gestão Eletrônica de Documentos) |
|                                    | Entrar no sistema         Vínculo:       O Possui ví         E-mail ou CPF:       Digite seu e-         Senha:       Digite sua se         Mostrar a Senha:       D | nculo com a UNIFESSPA   Sem vínculo mail ou CPF                              |                                            |
|                                    | Cadastre-se<br>( somente usuários externos à UNIFESSPA )                                                                                                    | Sequeci minha senha<br>( somente usuários externos à UNIFESSPA )             |                                            |

6º Passo: Clique na Aba "Área do participante".

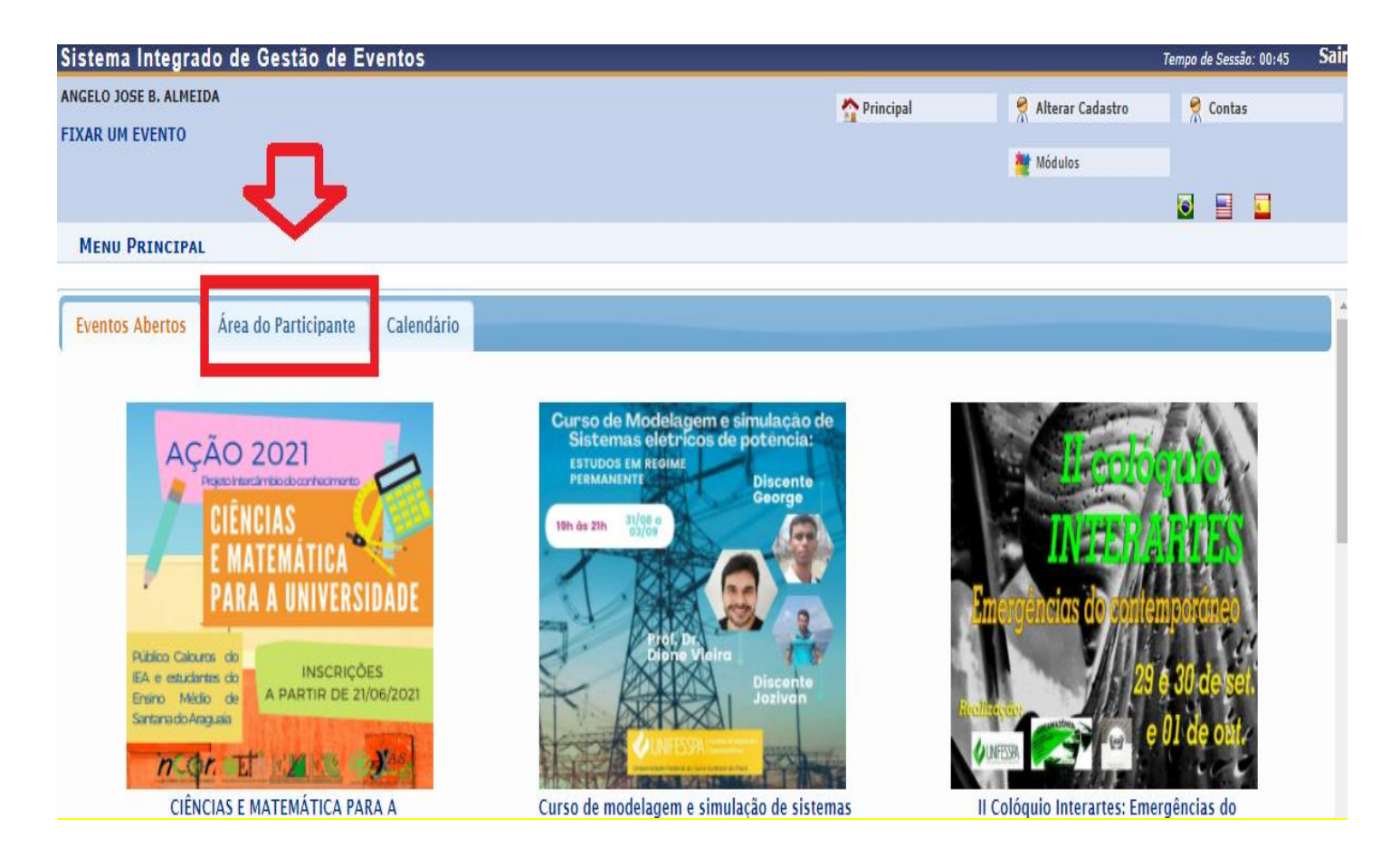

### 7º Passo: Clique em "Realizar uma nova inscrição".

| Sistema Integrado de Gestão de Eventos          |                                   |                    | Tempo de Sessão: 00:45 | Sair |
|-------------------------------------------------|-----------------------------------|--------------------|------------------------|------|
|                                                 | 🟫 Principal                       | 👮 Alterar Cadastro | 😤 Contas               |      |
| FIXAR UM EVENTO                                 |                                   | 💐 Módulos          |                        |      |
|                                                 |                                   |                    | S 🗄 🖬                  |      |
| Menu Principal                                  |                                   |                    |                        |      |
| Área do Participante Eventos Abertos Calendário |                                   |                    |                        |      |
| Submissões de Trabalhos                         | Inscrições                        |                    |                        |      |
| Minhas Submissões de Trabalho                   | Minhas Inscrições                 |                    |                        |      |
| , Realizar Nova Submissão                       | 🕠 Realizar uma nova Inscrição     |                    |                        |      |
| Inscrições para Equipe Organizadora do Evento   | SIGEventos                        |                    |                        |      |
| Minhas Inscrições                               | Baixar Manual do Sistema          |                    |                        |      |
| Realizar uma nova Inscrição                     | › Criar um Novo Evento no Sistema |                    |                        |      |
|                                                 |                                   |                    |                        |      |
| Palestrantes                                    |                                   |                    |                        |      |
| meus certificados como Palestrante              |                                   |                    |                        |      |

# 8º Passo: Localize o evento "VIII Semana de Recepção e Integração dos Calouros da Unifesspa" e clique na "Seta verde", conforme indicado na tela abaixo.

| CONGRESSO         | CTDA 2021 - IV CONGRESSO DE TECNOLOGIA E<br>DESENVOLVIMENTO DA AMAZÓNIA                                                             | INSCRIÇÃO CTDA 2021 - ONLINE                                         | 01/08/2021 até 05/11/2021 | 16/11/2021 até 18/11/2021 | 3  | \$ Q | 0 |  |
|-------------------|----------------------------------------------------------------------------------------------------|----------------------------------------------------------------------|---------------------------|---------------------------|----|------|---|--|
| CONGRESSO         | III Congresso Araguaiense de Ciências Exata,<br>Tecnológica e Social Aplicada - III CONARA                                          |                                                                      | 16/07/2021 até 28/11/2021 | 29/11/2021 até 03/12/2021 | 0  | Q    | 0 |  |
| ENCONTRO          | I Encontro de Projetos de Ensino, Pesquisa e Extensão<br>do Instituto de Engenharia do Araguaia I EPEPE-IEA)                        |                                                                      | 10/06/2021 até 14/09/2021 | 15/09/2021 até 17/09/2021 | 0  | Q    | ٥ |  |
| ENCONTRO          | VI ENCONTRO DE PÓS-GRADUAÇÃO                                                                                                    |                                                                      | 23/07/2021 até 30/09/2021 | 04/10/2021 até 08/10/2021 | 0  | Q    | Θ |  |
| OFICINA           | Oficina Sigaa e Sigeventos aos alunos do IESB - Uma<br>iniciativa do PROGRAMA DE APOIO AO ESTUDANTE<br>QUILOMBOLA - PROEG/Unifesspa |                                                                      | 09/08/2021 até 23/09/2021 | 24/09/2021 até 24/09/2021 | 0  | Q    | 0 |  |
| OFICINA           | Oficina Sigaa e Sigeventos aos alunos do IESB - Uma<br>iniciativa do PROGRAMA DE APOIO AO ESTUDANTE<br>QUILOMBOLA - PROEG/Unifesspa |                                                                      | 09/08/2021 até 23/09/2021 | 24/09/2021 até 24/09/2021 | 0  | Q    | 0 |  |
| OFICINA           | Oficina Sigaa e Sigeventos aos alunos do IESB - Uma<br>iniciativa do PROGRAMA DE APOIO AO ESTUDANTE<br>QUILOMBOLA - PROEG/Unifesspa |                                                                      | 09/08/2021 até 23/09/2021 | 24/09/2021 até 24/09/2021 | 0  | Q    | 0 |  |
| OFICINA           | Oficina Sigaa e Sigeventos aos alunos do IESB - Uma<br>iniciativa do PROGRAMA DE APOIO AO ESTUDANTE<br>QUILOMBOLA - PROEG/Unifesspa |                                                                      | 09/08/2021 até 23/09/2021 | 24/09/2021 até 24/09/2021 | 0  | Q    | 0 |  |
| SEMANA            | VIII Semana de Recepção e Integração dos Calouros<br>Unifesspa - A educação salva vidas. Somos Unifesspa                            | VIII Semana de Recepção e Integração dos Calouros<br>Unifesspa       | 31/08/2021 até 07/09/2021 | 14/09/2021 até 17/09/2021 | 20 | \$ Q | 0 |  |
| Períodos dos Ever | NTOS ASSOCIADOS                                                                                                    |                                                                      |                           |                           |    |      |   |  |
| OFICINA           | Oficina 01 - Introdução à escrita acadêmica.                                                                                        | Introdução à escrita acadêmica.                                      | 31/08/2021 até 07/09/2021 | 15/09/2021 até 15/09/2021 |    |      | Ð |  |
| OFICINA           | Oficina 02 - Argumentação "Ad Argumentandum<br>Tantum" .                                                                            | Argumentação "Ad Argumentandum Tantum".                              | 31/08/2021 até 07/09/2021 | 15/09/2021 até 15/09/2021 |    |      | Θ |  |
| OFICINA           | Oficina 03 - Convivência com Pessoas Surdas em<br>Contexto Universitário.                                                           | Convivência com Pessoas Surdas em Contexto<br>Universitário.         | 31/08/2021 até 07/09/2021 | 15/09/2021 até 15/09/2021 |    |      | 0 |  |
| OFICINA           | Oficina 04 - Na fotografia, somos livres.                                                                                           | Na fotografia, somos livres.                                         | 31/08/2021 até 07/09/2021 | 15/09/2021 até 15/09/2021 |    |      | Ð |  |
| OFICINA           | Oficina 05 - Elaboração de curriculum vitae e dicas<br>para entrevista e seleção.                                                   | Elaboração de curriculum vitae e dicas para entrevista<br>e seleção. | 31/08/2021 até 07/09/2021 | 15/09/2021 até 15/09/2021 |    |      | 0 |  |
| OFICINA           | Oficina 06 - Letrinhas & Letrados para debater a língua<br>portuguesa                                                               | Letrinhas & Letrados para debater a língua portuguesa                | 31/08/2021 até 07/09/2021 | 15/09/2021 até 15/09/2021 |    |      | Θ |  |
| OFICINA           | Oficina 07 - Comunicação pessoal faz toda diferença n                                                                               | Comunicação pessoal faz toda diferença no mercado de                 | 31/08/2021 até 07/09/2021 | 15/09/2021 até 15/09/2021 |    |      | Ð |  |

9º Passo: Responda a questionário de acessibilidade e clique em "Inscrever-se", conforme indicado na imagem abaixo.

| Evento:                                                                                                    | VIII Semana de Recepção e Integração dos Calouros Unifesspa - A educação salva vidas. Somos Unifesspa |
|----------------------------------------------------------------------------------------------------|----------------------------------------------------------------------------------------------------|
| Tipo do Evento:                                                                                                    | SEMANA                                                                                                |
| Período do Evento:                                                                                                    | 14/09/2021 a 17/09/2021 (Evento Ativo)                                                                |
|                                                                                                    | Quantidade de Vagas: 3000<br>Quantidade de Inscritos: 10<br>Vagas Restantes: 2990                     |
| Instruções                                                                                                    |                                                                                                    |
| Período de inscrição de 31/08 a 13/09 de 2021.                                                                                                    |                                                                                                    |
| Tipo de Participação no Evento:                                                                                                    |                                                                                                    |
| PARTICIPANTE                                                                                                    |                                                                                                    |
| QUESTIONÁRIO                                                                                                    |                                                                                                    |
| Você é pessoa com deficiência? *<br>Sim.<br>Não.<br>Qual é sua deficiência? *<br>Física.<br>Surdez.<br>Deficiência visual (cego/baixa visão).<br>TEA.      |                                                                                                    |
| Não tenho deficiência.                                                                                                    |                                                                                                    |
| Você precisa de apoio durante o evento? ♥<br>○ Sim.<br>● Não.                                                                                              |                                                                                                    |
| Que tipo de apoio você precisa? * Intérprete de Libras. Apoiador guia. Apoiador leitor/escriba. Textos ampliados. Textos em Braille. Não preciso de apoio. |                                                                                                    |
|                                                                                                    | Inscrever-se Cancelar                                                                                 |

10º Passo: Aparecerá a seguinte tela com a mensagem "Inscrição realizada com sucesso".

| Sistema Integrado de Gestão de Eventos                                                                                                    | 02                                                                                                    |                                                                            | Tempo de Sessão: 00:45                            | Sair |
|----------------------------------------------------------------------------------------------------|----------------------------------------------------------------------------------------------------|----------------------------------------------------------------------------|---------------------------------------------------|------|
|                                                                                                    | Trincipal                                                                                                    | 👷 Alterar Cadastro                                                         | 👷 Contas                                          |      |
| FIXAR UM EVENTO                                                                                                    |                                                                                                    | Médulor                                                                    |                                                   |      |
|                                                                                                    |                                                                                                    | induits.                                                                   |                                                   |      |
|                                                                                                    |                                                                                                    |                                                                            |                                                   |      |
| Informação Inscrição Realizada com Sucesso.                                                                                                    |                                                                                                    |                                                                            |                                                   | ×    |
|                                                                                                    |                                                                                                    |                                                                            |                                                   |      |
| Área do Participante > Gerenciar Minhas Inscrições                                                                                                |                                                                                                    |                                                                            |                                                   |      |
| Comp<br>Data Cadastro: 27/<br>Código de Verificação: 712<br>Imprima ou salve esse comprovant<br>essa o                                            | rovante<br>04/2021 12:43:25<br>13#7692988#4124348<br>e. Ele é a garantia que você realizou<br>peração.          |                                                                            |                                                   |      |
| Caro usuário,<br>Esta operação permite o gerenciamento das suas inscrições nos eventos do sistema.                                                |                                                                                                    |                                                                            |                                                   |      |
| Alguns eventos podem exigir a validação do responsável para que sua inscrição seja aprovada. Caso o event<br>==================================== | o possua pagamento pelas inscrições, a validação só<br>MISSÃO CERTIFICADOS ==================================== | poderá ser feita após a inscriç<br>=====<br>ados estejam disponíveis, sera | ão ter sido paga.<br>á disponibilizada apenas uma | 8    |
|                                                                                                    |                                                                                                    |                                                                            |                                                   |      |
| Eve                                                                                                    | TOAD                                                                                                    |                                                                            | 1                                                 |      |
| Título do Eventor                                                                                                    | IRAK                                                                                                    |                                                                            |                                                   |      |
| Eventos Iniciados a partir de: 27-10-2020                                                                                                    | Eventos Até a data de:                                                                                          |                                                                            |                                                   |      |
| Canceladas?                                                                                                    |                                                                                                    | 1.4                                                                        |                                                   |      |

11º Passo: Clique na aba "Área do participante", em seguida clique em "**Realizar uma nova inscrição**" para realizar inscrição em uma oficina, conforme indicado na imagem abaixo.

| Sistema integrado de Gestao de Lventos          |                                 |                    | Tempo de Sessio, 00.45 |
|-------------------------------------------------|---------------------------------|--------------------|------------------------|
| ANGELO JOSE B. ALMEIDA                          | n Principal                     | 👮 Alterar Cadastro | 👮 Contas               |
|                                                 |                                 | Módulos            |                        |
| Menu Principal                                  |                                 |                    |                        |
| Eventos Abertos Área do Participante Calendário |                                 |                    |                        |
| Submissões de Trabalhos                         | Inscrições                      |                    |                        |
| Minhas Submissões de Trabalho                   | Minhas Inscrições               |                    |                        |
| ▶ Realizar Nova Submissão                       | Realizar uma nova Inscrição     |                    |                        |
| Inscrições para Equipe Organizadora do Evento   | SIGEventos                      |                    |                        |
| <ul> <li>Minhas Inscrições</li> </ul>           | Baixar Manual do Sistema        |                    |                        |
| Realizar uma nova Inscrição                     | Criar um Novo Evento no Sistema |                    |                        |
|                                                 |                                 |                    |                        |

12º Passo: Localize o evento "VIII Semana de Recepção e Integração dos Calouros da Unifesspa" e clique no ícone "Visualizar/Se inscrever para os eventos associados", conforme indicado na imagem abaixo.

| Sistema Integrado                          | de Gestão de Eventos                                                                                                    |                                                                   |                                                         |                           | Tempo de Sessão:      | : 00:45 | Sair |
|--------------------------------------------|----------------------------------------------------------------------------------------------------|-------------------------------------------------------------------|---------------------------------------------------------|---------------------------|-----------------------|---------|------|
| ANGELO JOSE B. ALMEIDA                     |                                                                                                    |                                                                   | Trincipal                                               | 😤 Alterar Cadastro        | 😤 Contas              |         |      |
| FIXAR UM EVENTO                            |                                                                                                    |                                                                   |                                                         | Midulos                   |                       |         |      |
|                                            |                                                                                                    |                                                                   |                                                         |                           |                       |         |      |
| ÁREA DO PARTICIPAN                         | nte > Inscrições para o Evento                                                                                                    |                                                                   |                                                         |                           |                       |         |      |
|                                            |                                                                                                    |                                                                   |                                                         |                           |                       |         |      |
| Caro usuario,<br>Abaixo estão os eventos ( | com o período de inscrição aberto. Esses são os eventos para o                                                                      | s quais é possível realizar a inscrição.                          |                                                         |                           |                       |         |      |
|                                            |                                                                                                    |                                                                   |                                                         |                           |                       |         |      |
|                                            |                                                                                                    | INSTRUÇÕES PA                                                     | RA INSCRIÇÃO ==================                         |                           |                       |         |      |
| Alguns eventos podem po                    | ossuir eventos associados ao evento principal, esses eventos po                                                                     | dem permitir as inscrições de participantes também.               |                                                         |                           |                       |         |      |
| Clique na opção: "Ver /                    | Realizar inscrição para os eventos associados" para ver a                                                                           | lista de eventos associados com o evento principal com os período | os de inscrições abertos.                               |                           |                       |         |      |
| Só se pode realizar a ir                   | nscrição em um evento associado, se antes foi realizado a                                                                           | a inscrição no evento principal.                                  |                                                         |                           |                       |         |      |
|                                            |                                                                                                    |                                                                   |                                                         |                           |                       |         |      |
|                                            |                                                                                                    | 🚢 : Visualizar/Se Inscrever para os Eventos Associados            | 🔍 : Visualizar dados do Evento   💿 : Realizar Inscrição |                           |                       |         |      |
|                                            |                                                                                                    | Eventos com Período de 3                                          | Inscrição Aberto ( 14 )                                 |                           |                       |         |      |
| Тіро                                       | Título                                                                                                    | Descrição                                                         | Período de Inscrições                                   | Período do Evento         | Eventos<br>Associados |         |      |
| COLÓQUIO                                   | II Colóquio Interartes: Emergências do Contemporâneo                                                                                | Comunicador                                                       | 02/08/2021 até 20/09/2021                               | 29/09/2021 até 01/10/2021 | 0                     | Q,      | Ð    |
| COLÓQUIO                                   | II Colóquio Interartes: Emergências do Contemporâneo                                                                                | Ouvinte                                                           | 02/08/2021 até 20/09/2021                               | 29/09/2021 até 01/10/2021 | 0                     | Q       | O    |
| CONGRESSO                                  | CTDA 2021 - IV CONGRESSO DE TECNOLOGIA E<br>DESENVOLVIMENTO DA AMAZÓNIA                                                             | INSCRIÇÃO CTDA 2021 - ONLINE                                      | 01/08/2021 até 05/11/2021                               | 16/11/2021 até 18/11/2021 | 3 d                   | \$ Q    | 0    |
| CONGRESSO                                  | III Congresso Araguaiense de Clências Exata, Tecnológica e<br>Social Aplicada - III CONARA                                          |                                                                   | 16/07/2021 até 28/11/2021                               | 29/11/2021 até 03/12/2021 | 0                     | Q       | Ð    |
| ENCONTRO                                   | I Encontro de Projetos de Ensino, Pesquisa e Extensão do<br>Instituto de Engenharia do Araguaia I EPEPE-IEA)                        |                                                                   | 10/06/2021 até 14/09/2021                               | 15/09/2021 até 17/09/2021 | 0                     | 9       | Θ    |
| ENCONTRO                                   | VI ENCONTRO DE PÓS-GRADUAÇÃO                                                                                                    |                                                                   | 23/07/2021 até 30/09/2021                               | 04/10/2021 até 08/10/2021 | 0                     | Q       | O    |
| OFICINA                                    | Oficina Sigaa e Sigeventos aos alunos do IESB - Uma<br>iniciativa do PROGRAMA DE APOIO AO ESTUDANTE<br>QUILOMBOLA - PROEG/Unifesspa |                                                                   | 09/08/2021 até 23/09/2021                               | 24/09/2021 até 24/09/2021 | 0                     | С,      | Ð    |
| OFICINA                                    | Oficina Sigaa e Sigeventos aos alunos do IESB - Uma<br>iniciativa do PROGRAMA DE APOIO AO ESTUDANTE<br>QUILOMBOLA - PROEG/Unifesspa |                                                                   | 09/08/2021 até 23/09/2021                               | 24/09/2021 até 24/09/2021 | 0                     | Q       | 0    |
| OFICINA                                    | Oficina Sigaa e Sigeventos aos alunos do IESB - Uma<br>iniciativa do PROGRAMA DE APOIO AO ESTUDANTE<br>QUILOMBOLA - PROEG/Unifesspa |                                                                   | 09/08/2021 até 23/09/2021                               | 24/09/2021 até 24/09/2021 | 0                     | Q,      | Θ    |
| OFICINA                                    | Oficina Sigaa e Sigeventos aos alunos do IESB - Uma<br>iniciativa do PROGRAMA DE APOIO AO ESTUDANTE<br>QUILOMBOLA - PROEG/Unifesspa |                                                                   | 09/08/2021 até 23/09/2021                               | 24/09/2021 até 24/09/2021 | 0                     | ٩       | 0    |
| SEMANA                                     | VIII Semana de Recepção e Integração dos Calouros<br>Unifesspa - A educação salva vidas. Somos Unifesspa                            | VIII Semana de Recepção e Integração dos Calouros<br>Unifesspa    | 31/08/2021 até 07/09/2021                               | 08/09/2021 até 17/09/2021 | 20                    | ತ್ರಿಂ   | Ð    |
| SEMANA ACADÊMICA                           | II semana acadêmica de Física integrada com o mestrado de<br>Física e áreas correlatas                                              |                                                                   | 26/08/2021 até 10/11/2021                               | 17/11/2021 até 19/11/2021 | 0                     | Q       | 0    |
| SEMINÁRIO                                  | I SEMINÁRIO DO PROCAD-AMAZÔNIA                                                                                                    |                                                                   | 24/08/2021 até 05/09/2021                               | 08/09/2021 até 10/09/2021 | 0                     | 0,      | 0    |
| ATIVIDADE DE EXTENSÃO                      | CIÊNCIAS E MATEMÁTICA PARA A UNIVERSIDADE                                                                                           |                                                                   |                                                         | 23/06/2021 até 24/09/2021 | 1 6                   | £ ⊂     |      |
|                                            |                                                                                                    | Cance                                                             | elar                                                    |                           |                       |         |      |

# 13º Passo: Localize e escolha 1 (uma) dentre as 20 (vinte) oficinas que aparecerão associadas ao evento "VIII Semana de Recepção e Integração dos Calouros da Unifesspa" e clique na SETA VERDE do seu lado direito da tela.

|              | VIII Company de Rossenije a laboracije dan Coloura                                                                           | VIII Comos de Bosseño e Interneño dos Coloures                                            |                           |                           |        |   |
|--------------|----------------------------------------------------------------------------------------------------|-------------------------------------------------------------------------------------------|---------------------------|---------------------------|--------|---|
| SEMANA       | Unifesspa - A educação salva vidas. Somos Unifesspa                                                                          | Unifesspa                                                                                 | 31/08/2021 até 07/09/2021 | 08/09/2021 até 17/09/2021 | 20 💑 🔾 | 0 |
| Períodos dos | 5 EVENTOS ASSOCIADOS                                                                                                    |                                                                                           |                           |                           |        |   |
| OFICINA      | Oficina 01 - Introdução à escrita acadêmica.                                                                                 | Introdução à escrita acadêmica.                                                           | 31/08/2021 até 07/09/2021 | 15/09/2021 até 15/09/2021 |        | Ο |
| OFICINA      | Oficina 02 - Argumentação "Ad Argumentandum Tantum" .                                                                        | Argumentação "Ad Argumentandum Tantum".                                                   | 31/08/2021 até 07/09/2021 | 15/09/2021 até 15/09/2021 |        | Θ |
| OFICINA      | Oficina 03 - Convivência com Pessoas Surdas em Contexto<br>Universitário.                                                    | Convivência com Pessoas Surdas em Contexto Universitário.                                 | 31/08/2021 até 07/09/2021 | 15/09/2021 até 15/09/2021 |        | Ð |
| OFICINA      | Oficina 04 - Na fotografia, somos livres.                                                                                    | Na fotografia, somos livres.                                                              | 31/08/2021 até 07/09/2021 | 15/09/2021 até 15/09/2021 |        | Θ |
| OFICINA      | Oficina 05 – Elaboração de curriculum vitae e dicas para<br>entrevista e seleção.                                            | Elaboração de curriculum vitae e dicas para entrevista e<br>seleção.                      | 31/08/2021 até 07/09/2021 | 15/09/2021 até 15/09/2021 |        | Ø |
| OFICINA      | Oficina 06 - Letrinhas & Letrados para debater a língua<br>portuguesa                                                        | Letrinhas & Letrados para debater a língua portuguesa                                     | 31/08/2021 até 07/09/2021 | 15/09/2021 até 15/09/2021 |        | Ð |
| OFICINA      | Oficina 07 - Comunicação pessoal faz toda diferença no<br>mercado de trabalho.                                               | Comunicação pessoal faz toda diferença no mercado de<br>trabalho.                         | 31/08/2021 até 07/09/2021 | 15/09/2021 até 15/09/2021 |        | O |
| OFICINA      | Oficina 08 - A Formação de Professores Educadores<br>Ambientais pelo Núcleo de Educação Ambiental da<br>FACED/ICH/Unifesspa. | A Formação de Professores Educadores Ambientais pelo<br>Núcleo de Educação Ambiental      | 31/08/2021 até 07/09/2021 | 15/09/2021 até 15/09/2021 |        | 0 |
| OFICINA      | Oficina 09 - Rá Tim Bum um mergulho no universo do<br>brinquedo como recurso de ensino e aprendizagem.                       | Rá Tim Bum um mergulho no universo do brinquedo como<br>recurso de ensino e aprendizagem. | 31/08/2021 até 07/09/2021 | 15/09/2021 até 15/09/2021 |        | Ð |
| OFICINA      | Oficina 10 - Localize-se no mundo: De onde venho, para<br>onde vou                                                           | Localize-se no mundo: De onde venho, para onde vou                                        | 31/08/2021 até 07/09/2021 | 15/09/2021 até 15/09/2021 |        | O |
| OFICINA      | Oficina 11 - Modelagem: descobrindo a forma.                                                                                 | Modelagem: descobrindo a forma.                                                           | 31/08/2021 até 07/09/2021 | 15/09/2021 até 15/09/2021 |        | Θ |
| OFICINA      | Oficina 12 - Uso dos recursos digitais para o ensino remoto:<br>visão do aluno.                                              | Uso dos recursos digitais para o ensino remoto: visão do<br>aluno.                        | 31/08/2021 até 07/09/2021 | 15/09/2021 até 15/09/2021 |        | Ø |
| OFICINA      | Oficina 13 - Diversidade, orientação sexual e identidade de<br>gênero.                                                       | Diversidade, orientação sexual e identidade de gênero.                                    | 31/08/2021 até 07/09/2021 | 15/09/2021 até 15/09/2021 |        | Ð |
| OFICINA      | Oficina 14 - Tempos de estudo, tempos de pandemiauma<br>conversa sobre a inserção na universidade.                           | Tempos de estudo, tempos de pandemiauma conversa<br>sobre a inserção na universidade.     | 31/08/2021 até 07/09/2021 | 15/09/2021 até 15/09/2021 |        | Ð |
| OFICINA      | Oficina 15 - Auxílios estudantis na Unifesspa: como usar o<br>Sistema de Assistência Estudantil (SAE)?                       | Auxílios estudantis na Unifesspa: como usar o Sistema de<br>Assistência Estudantil (SAE)? | 31/08/2021 até 07/09/2021 | 15/09/2021 até 15/09/2021 |        | Ð |
| OFICINA      | Oficina 16 - Introdução à leitura de Torto Arado e romances<br>neorrealistas. Ministrantes:                                  | Introdução à leitura de Torto Arado e romances neorrealistas.                             | 31/08/2021 até 07/09/2021 | 15/09/2021 até 15/09/2021 |        | Ð |
| OFICINA      | Oficina 17 - Os aspectos fundamentais da Base Nacional<br>Comum Curricular para a educação brasileira.                       | Os aspectos fundamentais da Base Nacional Comum<br>Curricular para a educação brasileira. | 31/08/2021 até 07/09/2021 | 15/09/2021 até 15/09/2021 |        | Ð |
| OFICINA      | Oficina 18 - Como criar um Podcast, gravar e divulgar.                                                                       | Como criar um Podcast, gravar e divulgar.                                                 | 31/08/2021 até 07/09/2021 | 15/09/2021 até 15/09/2021 |        | Θ |
| OFICINA      | Oficina 19 - Poesia do Sul e Sudeste: multi vozes líricas.                                                                   | Poesia do Sul e Sudeste: multi vozes líricas.                                             | 31/08/2021 até 07/09/2021 | 15/09/2021 até 15/09/2021 |        | O |
| OFICINA      | Oficina 20 - Poesia expandida.                                                                                               | Poesia expandida.                                                                         | 31/08/2021 até 07/09/2021 | 15/09/2021 até 15/09/2021 |        | Θ |
|              |                                                                                                    |                                                                                           |                           |                           |        |   |

### 14º Passo: Após clicar na SETA VERDE, clique em "Inscrever-se", na tela seguinte.

| Sistema Integrado de Gestão de Eventos                                                                                                    |                                                                                     |                             |                    | Tempo de Sessão: 00:45 Sair |  |  |
|----------------------------------------------------------------------------------------------------|-------------------------------------------------------------------------------------|-----------------------------|--------------------|-----------------------------|--|--|
| ANGELO JOSE B. ALMEIDA                                                                                                    |                                                                                     | Trincipal                   | 👮 Alterar Cadastro | 😤 Contas                    |  |  |
| FIXAR UM EVENTO                                                                                                    |                                                                                     |                             | Midulos            |                             |  |  |
|                                                                                                    |                                                                                     |                             |                    |                             |  |  |
| ÁREA DO PARTICIPANTE > INSCRIÇÃO PARA O EVENTO                                                                                                    |                                                                                     |                             |                    |                             |  |  |
|                                                                                                    |                                                                                     |                             |                    |                             |  |  |
| Esse é o formulário para realizar a inscrição para participar do evento Oficina 01 - Introdução à escrita académica. que faz parte do evento VIII Semana de Recepção e Integração dos Calouros Unifesspa - A educação salva vidas. Somos Unifesspa |                                                                                     |                             |                    |                             |  |  |
|                                                                                                    |                                                                                     |                             |                    |                             |  |  |
| Europe Conservation                                                                                                    | DADOS DA INSCRIÇÃO                                                                  |                             |                    |                             |  |  |
| Evento Selectonado                                                                                                    | VIII Comerciale Descention - Texanolitic des Colonies Verfaceres - A adversión este | a stidea. Carras Uniferenza |                    |                             |  |  |
| Evento Principal:                                                                                                    | VIII Semana de Recepção e Integração dos Calouros Uniresspa - A educação salv       | a vidas, somos uniresspa    |                    |                             |  |  |
| Evento:                                                                                                    | Oficina 01 - Introdução à escrita acadêmica.                                        |                             |                    |                             |  |  |
| Tipo do Evento:                                                                                                    | OFICINA                                                                             |                             |                    |                             |  |  |
| Período do Evento:                                                                                                    | 15/09/2021 a 15/09/2021 (Evento Ativo)                                              |                             |                    |                             |  |  |
|                                                                                                    | Quantidade de Vagas: 50                                                             |                             |                    |                             |  |  |
|                                                                                                    | Quantidade de Inscritos: 1                                                          |                             |                    |                             |  |  |
| T                                                                                                    | Vagas Kestantes: 49                                                                 |                             |                    |                             |  |  |
|                                                                                                    |                                                                                     |                             |                    |                             |  |  |
| Periodo de inscrição de 31/07/2021 a 07/09/2021                                                                                                    |                                                                                     |                             |                    |                             |  |  |
| Tipo de Participação no Evento:                                                                                                    |                                                                                     |                             |                    |                             |  |  |
|                                                                                                    |                                                                                     |                             |                    |                             |  |  |
| inscrever-se Cancelar                                                                                                    |                                                                                     |                             |                    |                             |  |  |
|                                                                                                    |                                                                                     |                             |                    |                             |  |  |
| - Langos va presidimento Songatono.                                                                                                    |                                                                                     |                             |                    |                             |  |  |
| Principal                                                                                                    |                                                                                     |                             |                    |                             |  |  |

## 15º Passo: Aparecerá a seguinte tela com a mensagem "Inscrição realizada com sucesso".

| Sistema Integrado de Gestão de Eventos                                                                                                    |                                                                          |                                                                                                    | Tempo de Sessão: 00:45 S      |
|----------------------------------------------------------------------------------------------------|--------------------------------------------------------------------------|----------------------------------------------------------------------------------------------------|-------------------------------|
|                                                                                                    | Principal                                                                | 😤 Alterar Cadastro                                                                                             | 🤗 Contas                      |
| FIXAR UM EVENTO                                                                                                    |                                                                          | Módulos                                                                                                    |                               |
|                                                                                                    |                                                                          | and a second second second second second second second second second second second second second second second |                               |
|                                                                                                    |                                                                          |                                                                                                    |                               |
| Informação Inscrição Realizada com Sucesso.                                                                                                   |                                                                          |                                                                                                    |                               |
| ÁREA DO PARTICIPANTE > GERENCIAR MINHAS INSCRIÇÕES                                                                                            |                                                                          |                                                                                                    |                               |
|                                                                                                    |                                                                          |                                                                                                    |                               |
| Data Cadastro                                                                                                    | comprovante<br>o: 27/04/2021 12:43:25                                    |                                                                                                    |                               |
| Código de Verificação<br>Imprima ou salve esse comp                                                                                           | o: 71213#7692988#4124348<br>rrovante. Ele é a garantia que você realizou |                                                                                                    |                               |
|                                                                                                    | essa operação.                                                           |                                                                                                    |                               |
| Caro usuário,                                                                                                    |                                                                          |                                                                                                    |                               |
| Esta operação permite o gerenciamento das suas inscrições nos eventos do sistema.                                                             |                                                                          |                                                                                                    |                               |
| Alguns eventos podem exigir a validação do responsável para que sua inscrição seja aprovada. Caso o                                           | evento possua pagamento pelas inscrições, a validação                    | só poderá ser feita após a inscri                                                                              | ção ter sido paga.            |
|                                                                                                    |                                                                          |                                                                                                    |                               |
| ======================================                                                                                                    | ÕES EMISSÃO CERTIFICADOS ============                                    | .======                                                                                                    |                               |
| A emissão de certificados para o evento só estará disponível após a realização do evento. A partir do m<br>declaração de inscrição do evento. | nomento da confirmação da inscrição e antes que os cert                  | ificados estejam disponíveis, se                                                                               | rá disponibilizada apenas uma |
|                                                                                                    |                                                                          |                                                                                                    |                               |
|                                                                                                    | V ADD DATA STOCK                                                         |                                                                                                    |                               |
|                                                                                                    | FILTRAR                                                                  |                                                                                                    |                               |
| litulo do Evento:                                                                                                    |                                                                          |                                                                                                    |                               |
| Eventos Iniciados a partir de: 27-10-2020                                                                                                    | Eventos Até a data de:                                                   |                                                                                                    |                               |
| Canceladas?                                                                                                    |                                                                          |                                                                                                    |                               |